## Schedule an appointment in Starfish!

1. Go to Starfish

- 2. Click menu 📃 in the top left, and then click 🏛 My Success Network
- 3. Click the Primary Advisor or click on the Service (Example: Sonography Advising,

Radiology Advising & etc.) and click Schedule.

|    |                    | Search services and people | Q                     |   |
|----|--------------------|----------------------------|-----------------------|---|
|    | × I                | Your Connections           |                       |   |
| ₫  | My Success Network | Name<br>Title              |                       | ) |
| :: | Dashboard          | Name                       | Schedule              |   |
|    | Courses            | Title                      | Email<br>View Profile |   |
| Ð  | History            | Your Services              | 450                   |   |
|    |                    | Service                    | Service               |   |
|    |                    |                            |                       |   |

You can also QSearch for the staff or services in the top of the My Success Network